## MIMS Portal: Set up your challenge questions

Perform a one-time set up of answers to challenge questions in your MIMS Portal to enable student self-service password reset when required. <u>\*If you have not done so\*</u>

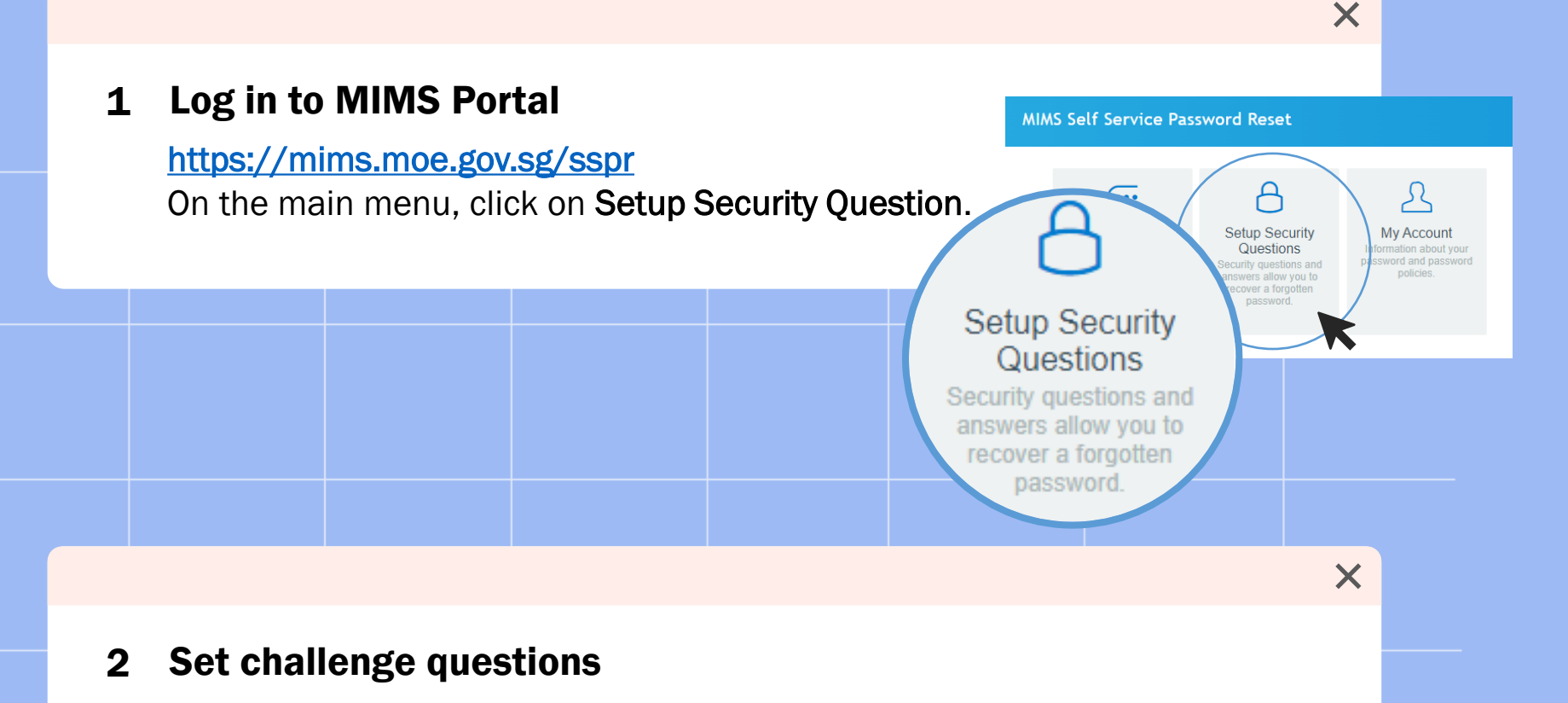

Choose 3 questions and set the answers to them. After setting the answers, click **Save Answers**.

Now if you have forgotten your password, you will be able to use the **Forgot Password?** function to reset it. Enter your MIMS Login ID and you will be prompted with the Challenge Questions you have set.

### \*MIMS Login ID: Student's email

### Self Service Password Reset

### Setup Security Questions

If you forget your password, you can access your account by answering your security questions.

Please choose your questions and answers that can be used to verify your identity in case you forget your password. Because the answers to these questions can be used to access your account, be sure to supply answers that are not easy for others to guess or discover.

| Please type your security answ | ver |
|--------------------------------|-----|
|--------------------------------|-----|

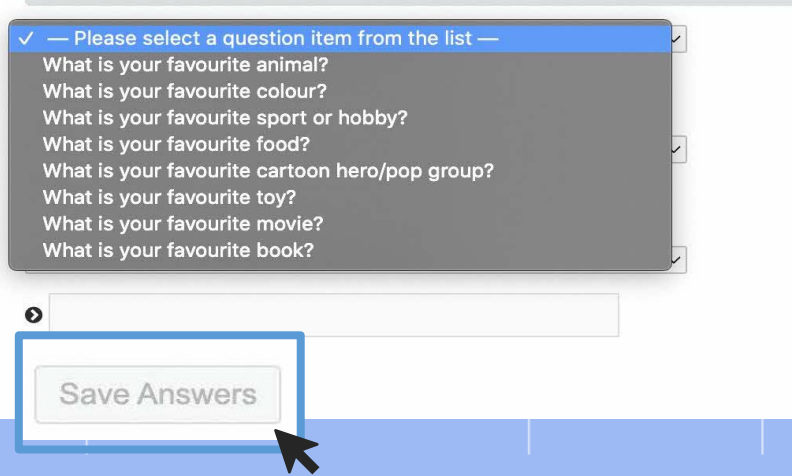

# Student Self-Service Password Reset Guide

## For MOE Identity Management System (MIMS)

Your MIMS login ID and password gives you access to Student Learning Space and Student iCON. \*You will need to set up your challenge/security questions before you can use this service\*

| Step I:                                                                      | Willy Encircle                        |
|------------------------------------------------------------------------------|---------------------------------------|
| Go to<br><u>https://mims.moe.gov.sg/sspr</u><br>and click 'Forgot Password?' | Sign in to use available applications |

## Step 2:

Type in your username and answer the Challenge Questions that you've set previously. <u>\*Username: Student's email\*</u>

### Self Service Password Reset

| Forgotten Password                                                                                                    |
|----------------------------------------------------------------------------------------------------|
| Please answer the following questions. If you answer these questions correctly, you will then be able to<br>reset your password. |
| What is your favourite colour?                                                                                                   |
| Type your answers here                                                                                                    |
| What is your favourite sport or hobby?                                                                                           |
| Type your answers here                                                                                                    |
|                                                                                                    |
| Check Answers Cancel                                                                                                    |

## Step 3:

Once you have correctly answered your challenge questions, you will be able to reset your password.

| Change Password                                                                                                    |  |
|----------------------------------------------------------------------------------------------------|--|
| Please change your password. Keep your new password secure. After you type your new password,<br>click the Change Password button. If you must write it down, be sure to keep it in a safe place. Your new<br>password must meet the following requirements:                                                                                                    |  |
| <ul> <li>Password is case sensitive.</li> <li>Must be takent 22 characters long.</li> <li>The first character can not be a symbol (non letter or number).</li> <li>Must not include part of your name or user name.</li> <li>Must have at least three types of the following characters: <ul> <li>Uppercase (A-2)</li> <li>Lovercase (a-2)</li> <li>Lovercase (a-2)</li> <li>Number (0-9)</li> <li>Symbol (1, #, \$, etc.)</li> </ul> </li> </ul> |  |
| Please type your new password                                                                                                    |  |
| New Password 5<br>Think of a new password                                                                                                    |  |
| Confirm Password<br>Retype your new password                                                                                                    |  |
| Change Password Cancel                                                                                                    |  |

If you are unable to perform Self-Service Password Reset (SSPR) as you have forgotten the answers to your MIMS security challenge questions or other reasons, your password reset must be performed by the MIMS Student Administrator (SA)/ICT Associate. Scan the QR code (same as the SSOE Password reset poster) to reset your password.

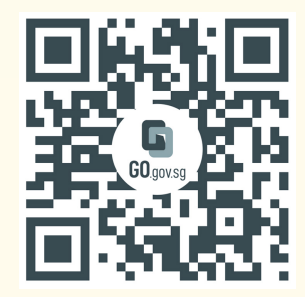

http://go.gov.sg/jyssoe | Default Password: Jyss12345678